アップグレード(WC⇒WA)方法 <sup>簡単3ステップ</sup>

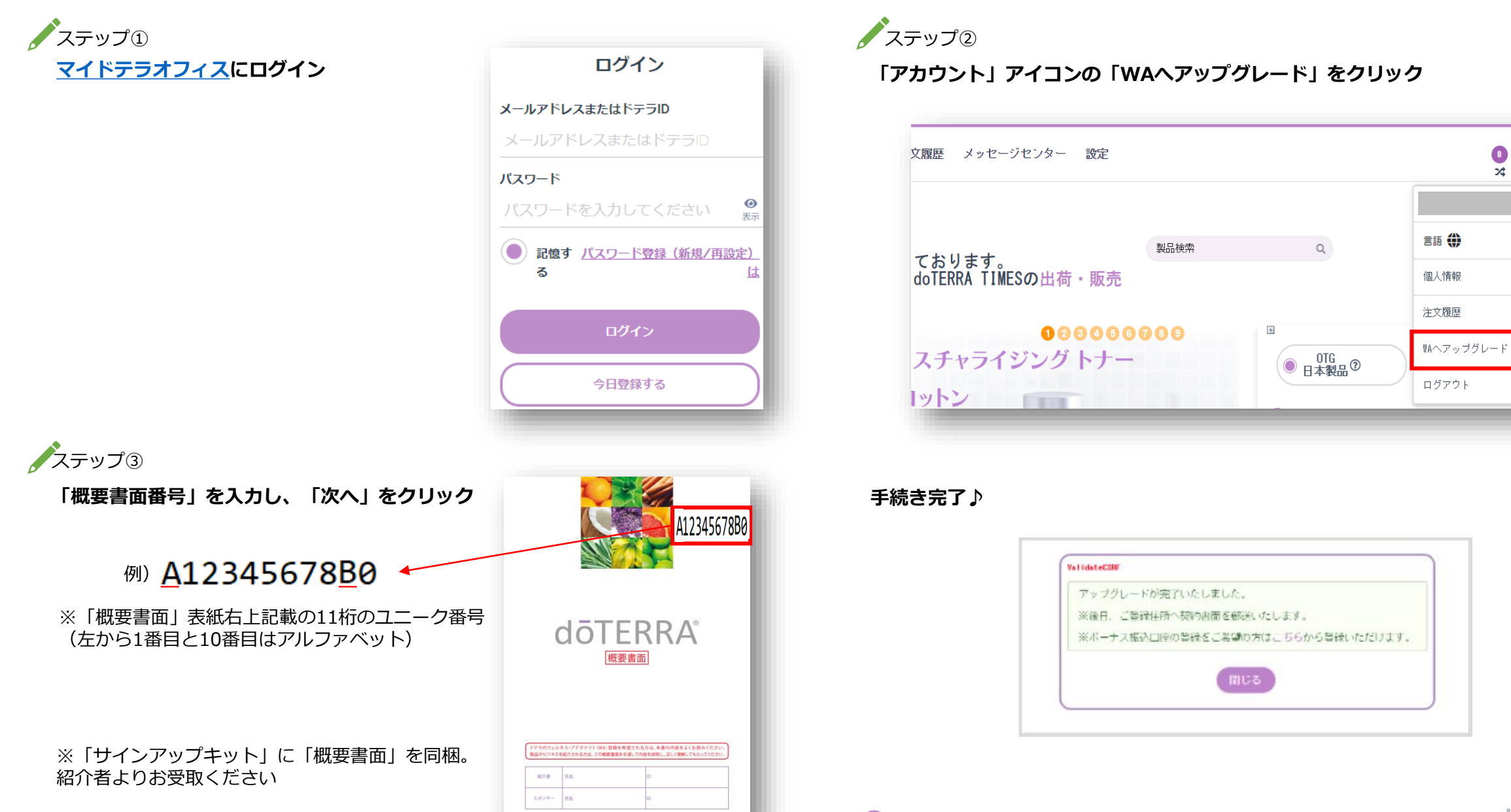

⑦ご不明点はメンバーサービスまでお問い合わせください

<u>א</u>ללפֿק דאלילד

dōterra